## 1 Turning on the case

Switch on the Bluetooth of your iPhone

Switch on the IoT case:

Press and hold the BLE power button for 3 seconds then press the pair button for 3 seconds. (please confirm this behavior with jasmine )

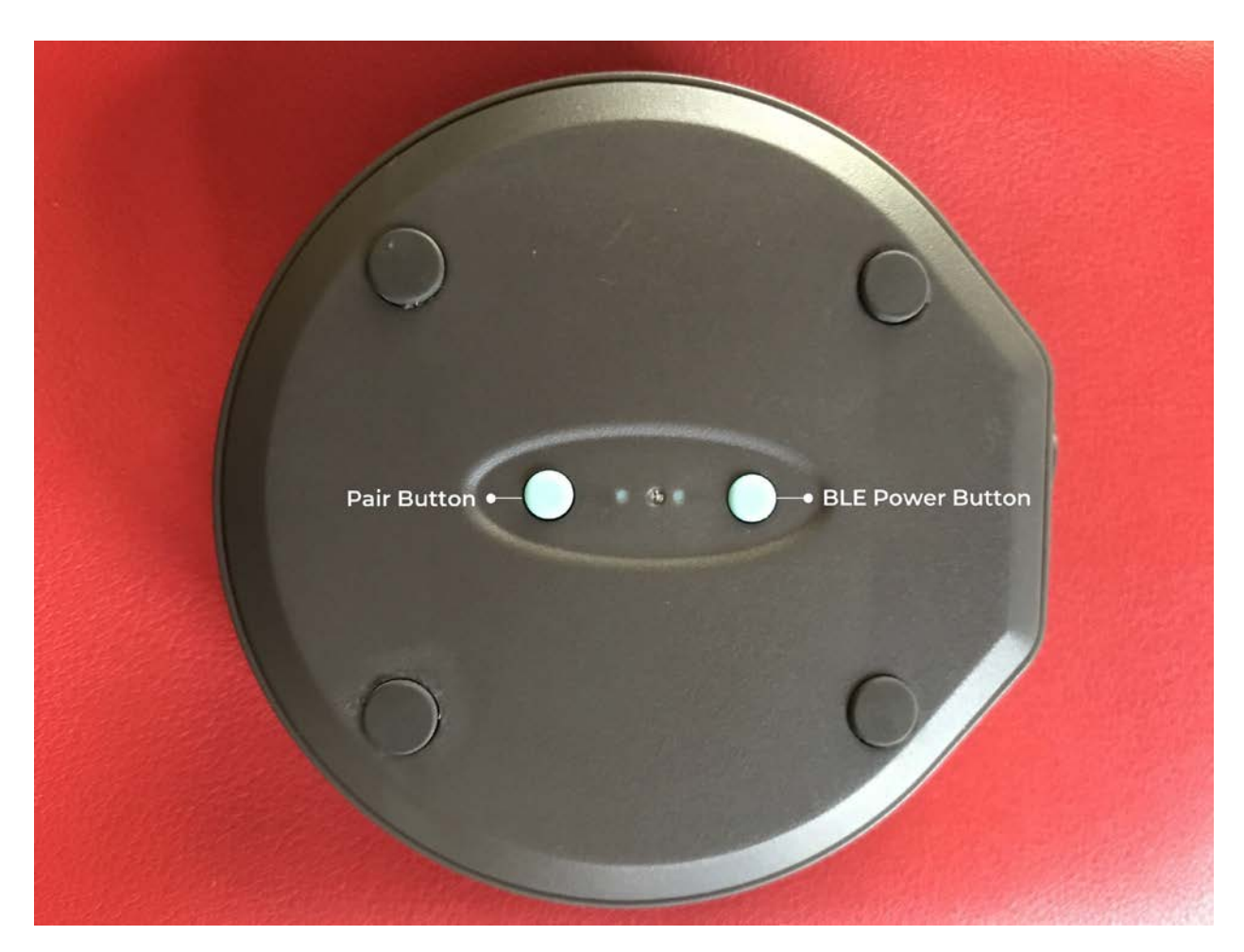

## 2 Pairing the app and IOT:

Open the FXOnTrack app and place the IoT case near to your iPhone and wait for a few seconds

a pairing popup screen will appear on the app screen.

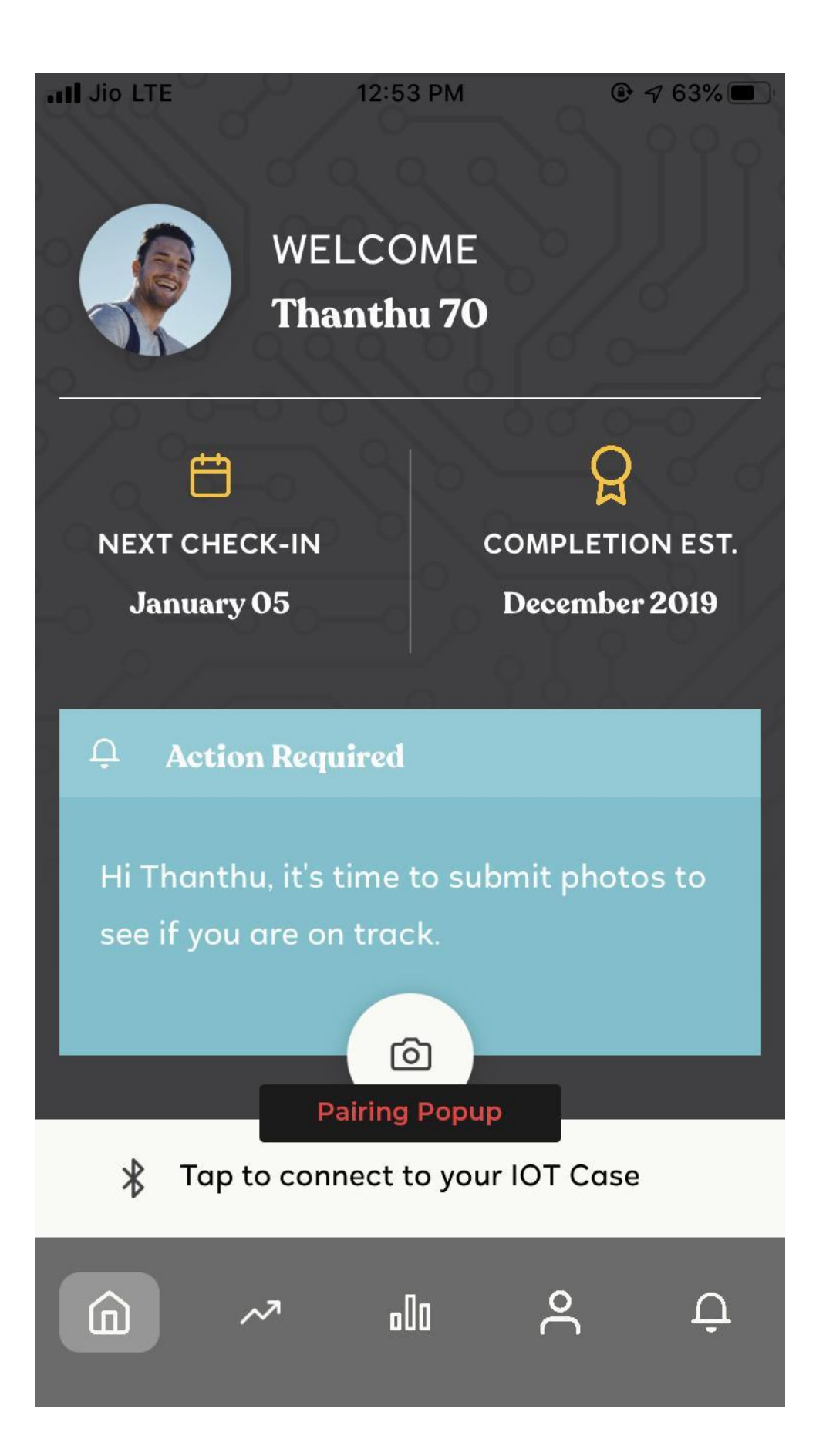

**3 Connecting to Bluetooth:** Tap the pairing button in the pairing popup screen. The app will show the toggle message once it connected successfully. The Bluetooth icon will appear on the app dashboard screen and IOTTrack screen when IOT is connected with the app.

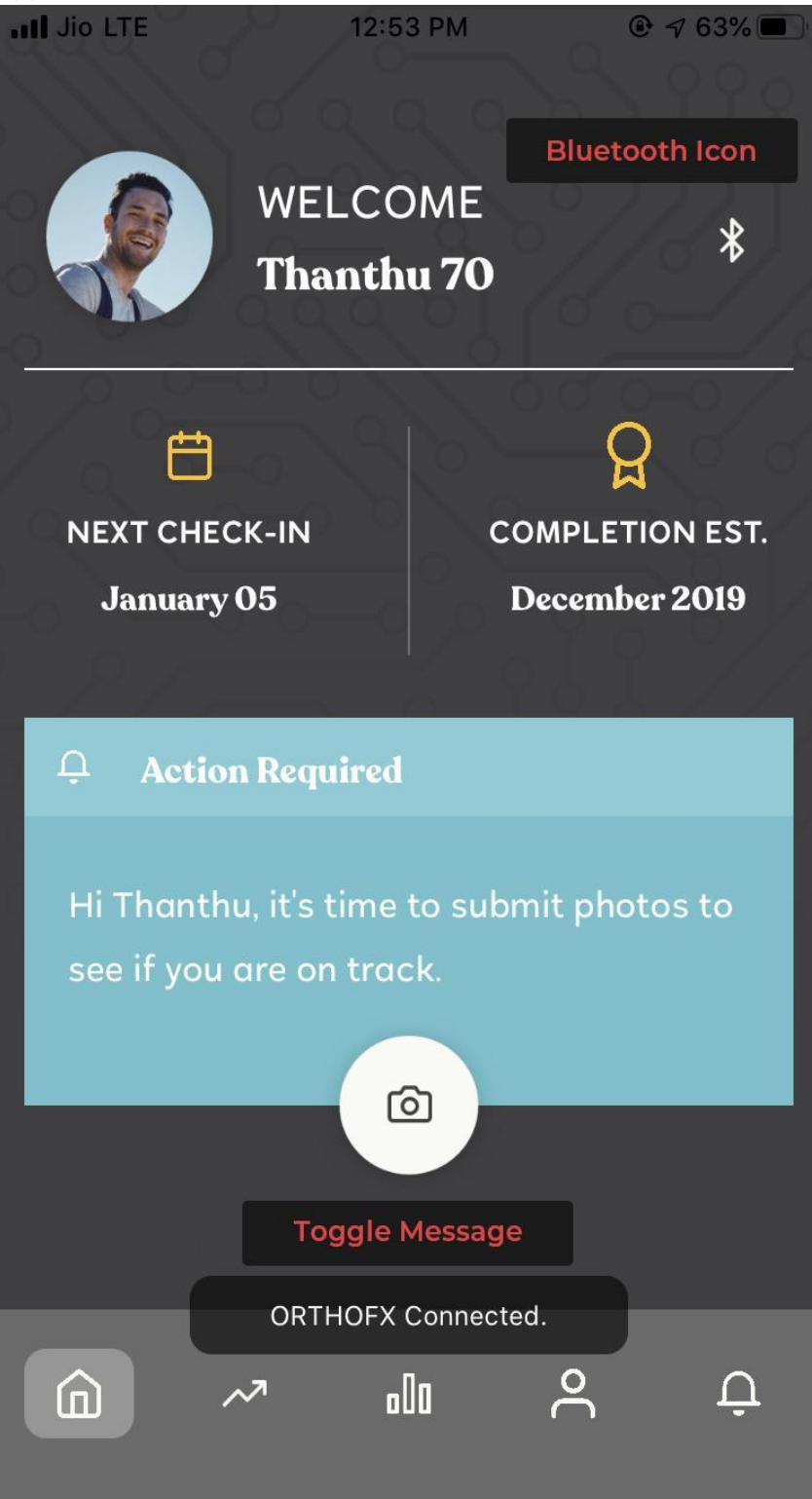

## 4 Use of the application:

The IoT tab of the app will provide you with all the aligner usage details. Every time the aligner is not in the aligner case, it will be assumed that the aligner is being used. The app will calculate the total time the aligner was used in a day, week, etc.

The app will also tell you about battery charge-discharge status.

## 5 Recharging the IoT case:

The IoT case can be recharged using a type C USB charger.

IoT case will show blue light when it is charging. when it is full blue light will turn green color. (please confirm this behavior with jasmine)

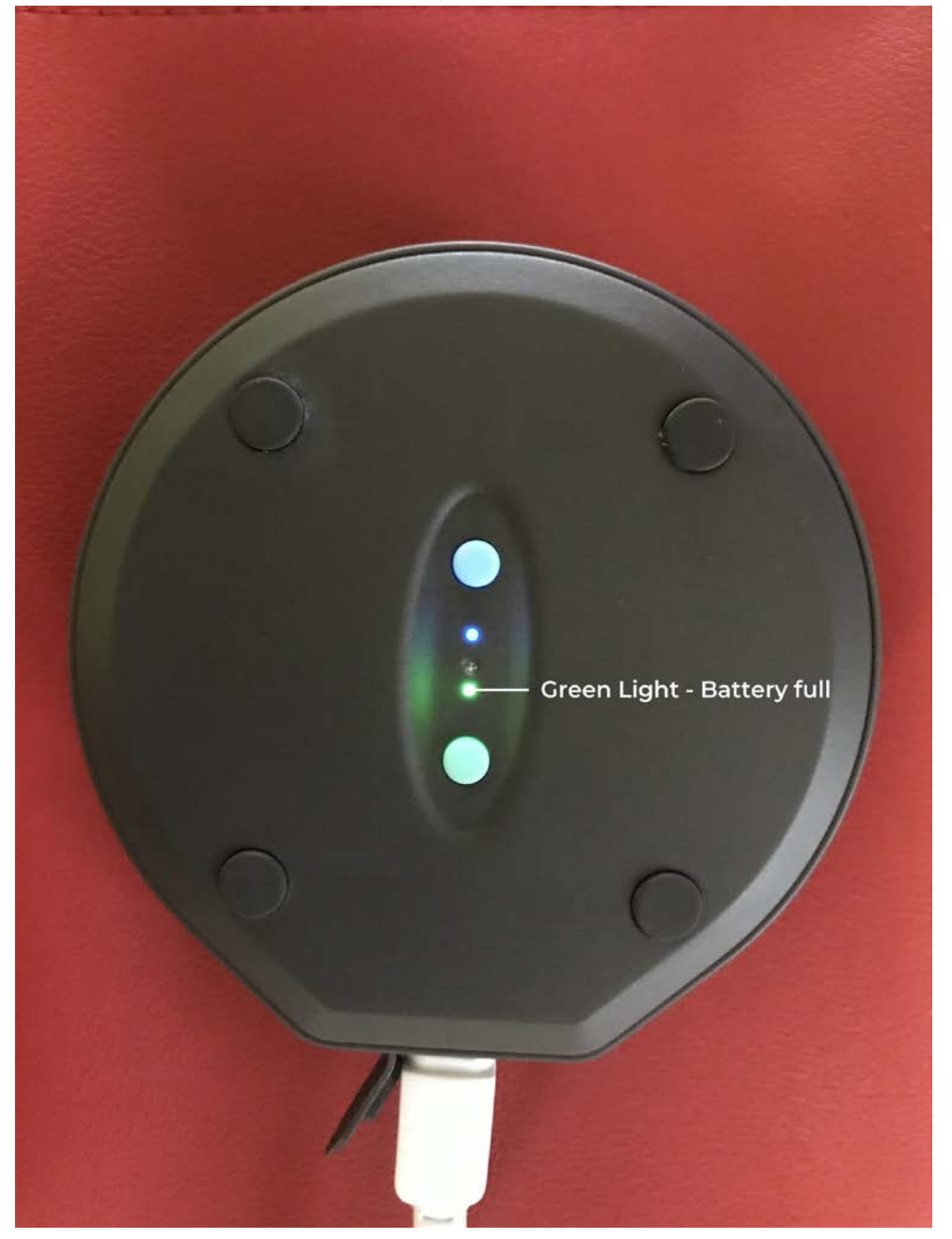

FCC Warning Statement. Changes or modifications not expressly approved by the party responsible for compliance could void the user's authority to operate the equipment. This equipment has been tested and found to comply with the limits for a Class B digital device, pursuant to Part 15 of the FCC Rules. These limits are designed to provide reasonable protection against harmful interference in a residential installation. This equipment generates uses and can radiate radio frequency energy and, if not installed and used in accordance with the instructions, may cause harmful interference to radio communications. However, there is no guarantee that interference will not occur in a particular installation. If this equipment does cause harmful interference to radio or television reception, which can be determined by turning the equipment off and on, the user is encouraged to try to correct the interference by one or more of the following measures:

- - Reorient or relocate the receiving antenna.
- - Increase the separation between the equipment and receiver.
- - Connect the equipment into an outlet on a circuit different from that to which the receiver is connected.
- - Consult the dealer or an experienced radio/TV technician for help.

This device complies with part 15 of the FCC Rules. Operation is subject to the following two conditions: (1) This device may not cause harmful interference, and (2) this device must accept any interference received, including interference that may cause undesired operation.